Windows7操作系统用户使用eduroam,需要手动配置。 详细配置步骤如下:

1、左键单击右下角的无线图标, 在弹出的窗口中选择"打开网络和共享中心"

| 未连接            |           | 47   |   |
|----------------|-----------|------|---|
| <b>山口</b> 连接可用 |           |      |   |
| 拨号和 VPN        |           | ^    | Ξ |
| 宽带连接           |           |      |   |
| 帝裏国际           |           |      |   |
| VPN 连接         |           | ×    |   |
| joyvpn pptp    |           | ×    |   |
| 电信vpn          |           | ×    |   |
| 无线网络连接         |           | ^    |   |
| NetworkCenter  |           | lle. |   |
|                |           | al   | - |
|                | 打开网络和共享中心 |      |   |
|                | ã 🔺 🛱 🚮 🕪 | 15:2 | 8 |

2、选择"设置新的连接或网络"

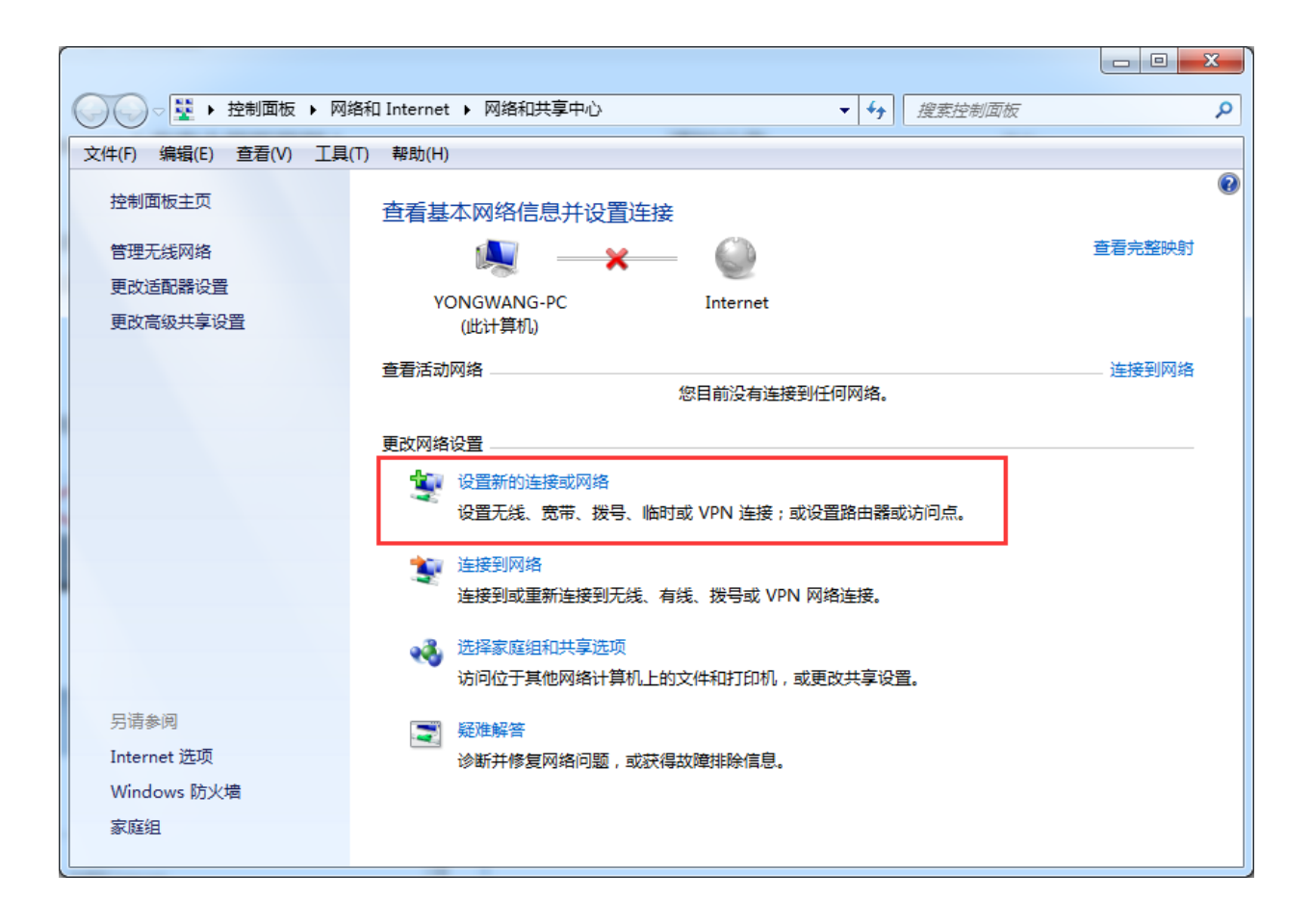

## 3、选择"手动连接到无线网络",点击"下一步"

| 🕞 🔮 设置连接或网络                           |          |
|---------------------------------------|----------|
|                                       |          |
| 选择一个连接选项                              |          |
|                                       |          |
| ▲                                     | <u>^</u> |
| └──────────────────────────────────── |          |
|                                       |          |
| ◎~ 配置新的路由器或访问点。                       |          |
| 手动连接到无线网络                             | =        |
| 主接到隐藏网络或创建新无线配置文件。                    |          |
|                                       |          |
| 又直到忽的上作区的拔亏或 VPN 连接。                  |          |
|                                       |          |
|                                       | -        |
|                                       |          |
| 下一步                                   | (N) 取消   |
|                                       |          |

| 4、 | 如图所示, | 准确完成相关信息填写, | 点击 | "下一步" |
|----|-------|-------------|----|-------|
|----|-------|-------------|----|-------|

| 🚱 👰 手动连接到无线网络     |                    |       |
|-------------------|--------------------|-------|
| 输入您要添加的无线         | 网络的信息              |       |
| 网络名(E):           | eduroam            |       |
| 安全类型(S):          | WPA2 - 企业          |       |
| 加密类型( <u>R</u> ): | AES                |       |
| 安全密钥( <u>C</u> ): | □ 隐藏字符(H)          |       |
| ☑ 自动启动此连接①        |                    |       |
| 🔲 即使网络未进行广播       | •他连接( <u>O)</u>    |       |
| 警告: 如果选择此选        | 项,则计算机的隐私信息可能存在风险。 |       |
|                   |                    |       |
|                   |                    |       |
|                   | 下一步(               | N) 取消 |

## 5、点击"更改连接设置"

| 🕞 🔮 手动连接到无线网络                |    |
|------------------------------|----|
| 成功地添加了 eduroam               |    |
| ◆ 更改连接设置(H)<br>打开连接属性以便更改设置。 |    |
|                              |    |
|                              |    |
|                              |    |
|                              | 关闭 |

6、选择"安全"选项卡

| e | duroam | 无线网络属         | 属性               | 23 |
|---|--------|---------------|------------------|----|
|   | 连接     | 安全            |                  |    |
|   |        |               |                  |    |
|   | 名称:    |               | eduroam          |    |
|   | SSID:  |               | eduroam          |    |
|   | 网络类    | ]型:           | 访问点              |    |
|   | 网络可    | J用性:          | 所有用户             |    |
|   |        |               |                  |    |
|   | ☑ 当!   | 比网络在范         | 国内时自动连接(M)       |    |
|   |        | <b>接到更适</b> 合 | 的网络(如果可用)(2)     |    |
|   | 📃 🗖    | 使网络未广         | 播其名称也连接(SSID)(0) |    |
|   |        |               |                  |    |
|   |        |               |                  |    |
|   |        |               |                  |    |
|   |        |               |                  |    |
|   |        |               |                  |    |
|   |        |               |                  |    |
|   |        |               |                  |    |
|   |        |               |                  |    |
|   |        |               |                  |    |
|   | L      |               |                  |    |
|   |        |               | [ 确定 ] [ 取       | 消  |

7、选择"Microsoft:受保护的EAP (PEAP)",再点击"设置"

|   | eduroam 无线网络属性                     | x   |
|---|------------------------------------|-----|
|   | 连接 安全                              |     |
|   |                                    |     |
|   | 安全类型(E): ₩PA2 - 企业 ▼               |     |
|   | 加密类型 (N): ▲ES ▼                    |     |
|   |                                    |     |
|   | 注接网络自必验证专注 (n)。                    |     |
|   | Microsoft: 受保护的 EAP (PEAP) ▼ 设置(S) | ם 🛛 |
|   | ▼每次登录时记住此连接的凭据(®)                  | - 1 |
|   |                                    |     |
|   |                                    |     |
|   |                                    |     |
|   | 高级设置 (0)                           |     |
|   |                                    |     |
|   |                                    |     |
|   |                                    |     |
|   | 1 福完 耳                             |     |
| l |                                    |     |

8、如图所示,不勾选"验证服务器证书",选择身份验证方法为"安全密码(EAP-MSCHAP v2)",并点击"配置"

| 受保护的 EAP 属性                                                                                                    |  |
|----------------------------------------------------------------------------------------------------|--|
| 当连接时:<br>■ 驗证服务器证书 (V)<br>■ 连接到这些服务器 (0):                                                                                                    |  |
| 受信任的根证书颁发机构 @): AAA Certificate Services AC Raíz Certicémara S.A.                                                                                                    |  |
| AC RAIZ DNIE<br>AC RAIZ FNMT-RCM<br>AC1 RAIZ MTIN<br>ACCVRAIZ1<br>ACEDICOM Root                                                                                                    |  |
| <ul> <li></li> <li>▼ 不提示用户验证新服务器或受信任的证书授权机构 (£)。</li> </ul>                                                                                                    |  |
| 送择身份验证方法(S):<br>(安全変現(GAP_UCCUAP2))                                                                                                    |  |
| ▼     ■     ■     ■     ■     ■     ■     ■     ■     ■     ■     ■     ■     ■     ■     ■     ■     ■     ■     ■     ■     ■     ■     ■     ■     ■     ■     ■     ■     ■     ■     ■     ■     ■     ■     ■     ■     ■     ■     ■     ■     ■     ■     ■     ■     ■     ■     ■     ■     ■     ■     ■     ■     ■     ■     ■     ■     ■     ■     ■     ■     ■     ■     ■     ■     ■     ■     ■     ■     ■     ■     ■     ■     ■     ■     ■     ■     ■     ■     ■     ■     ■     ■     ■     ■     ■     ■     ■     ■     ■     ■     ■     ■     ■     ■     ■     ■     ■     ■     ■     ■     ■     ■     ■     ■     ■     ■     ■     ■     ■     ■     ■     ■     ■     ■     ■     ■     ■     ■     ■     ■     ■     ■     ■     ■     ■     ■     ■     ■     ■     ■     ■     ■     ■     ■     ■ |  |

9、如图所示,不勾选"自动使用Windows登录名和密码(以及域,如果有的话)",点 击"确定"

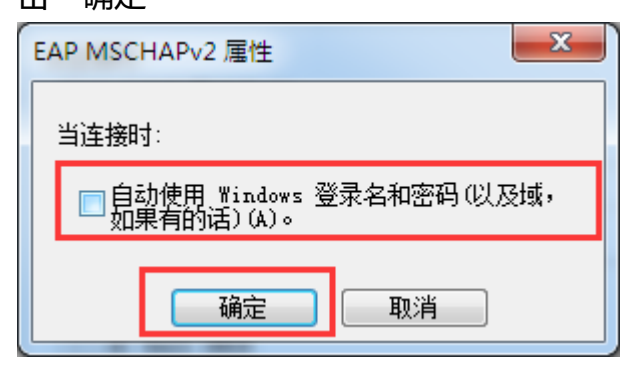

10、回到此页面后,确认设置如下图所示,点击"确定"

| 受保护的 EAP 属性                                                                                                    | 23 |
|----------------------------------------------------------------------------------------------------|----|
| 当注接时:<br>□ 验证服务器证书 (2)<br>□ 注接到这些服务器 (0):                                                                                                    |    |
| 受信任的根证书颁发机构 (B):<br>AAA Certificate Services<br>AC Raíz Certicámara S.A.<br>AC RAIZ DNIE<br>AC RAIZ FNMT-RCM<br>ACI RAIZ MTIN<br>ACCVRAIZ1<br>ACEDICOM Root | *  |
| 4 IIII >                                                                                                    |    |
| □ 不提示用户验证新服务器或受信任的证书授权机构 (2)。<br>选择身份验证方法 (2):<br>安全密码 (EAP-MSCHAP v2) 		 配置 (2)                                                                            | þ  |
| <ul> <li>✓ 启用快速重新连接 (2)</li> <li>□ 强制执行网络访问保护 (2)</li> <li>□ 如果服务器未提供加密绑定的 TLV 则断开连接 (2)</li> <li>□ 启用标识隐私 (2)</li> <li>□ 确定</li> <li>取:</li> </ul>         | 消  |

11、回到此页面后,选择"高级设置"

| eduroam 无线网络属性       | 23 |
|----------------------|----|
| 」 连接 安全              |    |
|                      |    |
| 安全类型(Œ): ₩PA2 - 企业 ▼ |    |
| 加密类型 (M): AES 🗸      |    |
|                      |    |
|                      |    |
|                      |    |
|                      |    |
| ▼ 每次豆米时记住的庄格的汽格 (6)  |    |
|                      |    |
|                      |    |
|                      |    |
| 高级设置①                |    |
|                      |    |
|                      |    |
|                      |    |
| 确定即                  | 消  |

## 12、勾选"指定身份验证模式",并选择"用户身份验证",再点击"保存凭据"

| 高级设置                                                                                | x                    |
|-------------------------------------------------------------------------------------|----------------------|
| 802.1X 设置 802.11 设置                                                                 |                      |
| ────────────────────────────────────                                                |                      |
| 用户身份验证 ▼ 保存凭据(                                                                      | C)                   |
| □删除所有用户的凭据 (0)                                                                      |                      |
| □ □ □ 为此网络启用单一登录 (S) □ □ □ □ □ □ □ □ □ □ □ □ □ □ □ □ □ □ □                          | $\equiv$ $\parallel$ |
| <ul> <li>● 用户登录前立即执行 (2)</li> <li>● 用户登录后立即执行 (2)</li> <li>最大延迟 (秒) (M):</li> </ul> | <u>^</u>             |
| ☑ 允许单一登录期间显示其他对话框 (L)                                                               |                      |
| □ 该网络为计算机和用户身份验证使用单独的虚拟<br>LAN(V)                                                   | (                    |
|                                                                                     |                      |
|                                                                                     |                      |
|                                                                                     |                      |
|                                                                                     |                      |

13、在弹出的窗口中填入正确的用户名(格式为 教职工工号@hnie.edu.cn)和密码,点击 确定

| Windows 安全              |                     | ×           |
|-------------------------|---------------------|-------------|
| 保存凭据<br>通过保存凭据<br>载更新)。 | , 您的计算机可以在您未登录的情况下连 | 接到网络(例如 , 下 |
|                         | @hnie.edu.cn        |             |
|                         | 确定                  | 取消          |

14、点击"确定"关闭"高级设置"窗口;点击"确定"关闭"eduroam无线网络属性";至此,Windows7系统登录eduroam的设置全部完成

|   | 高级设置                                                                                                    |                                                      |              | ×        |  |  |
|---|----------------------------------------------------------------------------------------------------|------------------------------------------------------|--------------|----------|--|--|
|   | 802.1X 设置 802.11 设置                                                                                                    |                                                      |              |          |  |  |
|   |                                                                                                    |                                                      |              |          |  |  |
|   | 用户身份验证                                                                                                    |                                                      | ▼ 保存焊        | f据(C)    |  |  |
|   | □ 删除所有用户                                                                                                    | 的凭据(2)                                               |              |          |  |  |
|   | □ 为此网络启用单一登录 (5)                                                                                                    |                                                      |              |          |  |  |
|   | ● 用户登求則立<br>● 用户登录后立<br>長士ズ記(Gb) @                                                                                                    | .即执行 @)<br>:即执行 @)                                   | 10           | *        |  |  |
|   | ▼ 允许单一登录                                                                                                    | /-<br>期间显示其他5                                        | <br>对话框(L)   | V        |  |  |
|   | 这网络为计算机和田白身份验证使田单油的虚拟                                                                                                    |                                                      |              |          |  |  |
|   |                                                                                                    | - 2010-01/03                                         |              | 10122101 |  |  |
|   |                                                                                                    |                                                      |              |          |  |  |
|   |                                                                                                    |                                                      |              |          |  |  |
|   |                                                                                                    |                                                      |              |          |  |  |
|   |                                                                                                    |                                                      |              |          |  |  |
|   |                                                                                                    |                                                      | 福宁           |          |  |  |
| Ļ |                                                                                                    |                                                      |              | 41.75    |  |  |
| ſ | eduroam 无线网络属性                                                                                                    |                                                      |              |          |  |  |
| e | duroam 尤线网踏属性                                                                                                    |                                                      |              |          |  |  |
| e | eduroam 无线网路属性<br>连接 安全                                                                                                    |                                                      |              |          |  |  |
| e | duroam 无线网路属性<br>连接 安全                                                                                                    |                                                      |              |          |  |  |
| e | eduroam 尤线网路應任<br>连接 安全<br>安全类型(E):                                                                                                    | NPA2 - 企业                                            |              |          |  |  |
| e | eduroam 无线网路属性<br>连接 安全<br>安全类型(E): [<br>加密类型(B): [                                                                                                   | NPA2 - 企业<br>AES                                     |              | •        |  |  |
| e | eduroam 无线网踏座性<br>连接 安全<br>安全类型(E): [<br>加密类型(F): [                                                                                                   | NPA2 - 企业<br>AES                                     |              | •        |  |  |
| e | ·duroam 无线网路属性       连接     安全       安全类型(E):     []       加密类型(M):     []       选择网络身份验证方法                                                           | NPA2 - 企业<br>AES<br>去(0):                            |              | •        |  |  |
| e | ·duroam 无线网路属性       连接     安全       安全类型(E):     []       加密类型(M):     []       选择网络身份验证方法       Microsoft: 受保护的                                     | NPA2 - 企业<br>AES<br>生(0):<br>日 EAP (PEAP)            | → 设置()       |          |  |  |
| e | ·eduroam 无线网路属性         连接       安全         安全类型(E):       (1)         加密类型(M):       (1)         选择网络身份验证方法       Microsoft: 受保护的         ▼ 每次登录时记住此 | NPA2 - 企业<br>AES<br>5 EAP (PEAP)<br>连接的凭据(R)         | → 设置()       |          |  |  |
| e | eduroam 无线网踏属性<br>连接 安全<br>安全类型 (II):<br>加密类型 (II):<br>选择网络身份验证方法<br>Microsoft: 受保护的<br>▼ 每次登录时记住此                                                    | NPA2 - 企业<br>AES<br>5 EAP (PEAP)<br>连接的凭据 (R)        | → 设置 ()      |          |  |  |
|   | eduroam 无线网踏属性<br>连接 安全<br>安全类型 (E):<br>加密类型 (M):<br>选择网络身份验证方法<br>Microsoft: 受保护的<br>▼ 每次登录时记住此                                                      | NPA2 - 企业<br>AES<br>5 EAP (PEAP)<br>注接的凭据(R)         | → 设置()       |          |  |  |
| e | eduroam 无线网踏属性<br>连接 安全<br>安全类型 (II):<br>加密类型 (II):<br>选择网络身份验证方法<br>Microsoft: 受保护的<br>▼ 每次登录时记住此                                                    | NPA2 - 企业<br>AES<br>5 EAP (PEAP)<br>注接的凭据 (R)        | <br>▼〕〔设置 () |          |  |  |
| e | eduroam 无线网踏座性<br>连接 安全<br>安全类型 (E): [<br>加密类型 (M): [<br>选择网络身份验证方法<br>Microsoft: 受保护的<br>▼ 每次登录时记住此                                                  | NPA2 - 企业<br>AES<br>生(0):<br>了EAP (PEAP)<br>连接的凭据(R) | → 设置()       |          |  |  |
| e | eduroam 无线网踏座性<br>连接 安全<br>安全类型 (E): [<br>加密类型 (M): [<br>选择网络身份验证方法<br>Microsoft: 受保护的<br>▼ 每次登录时记住此<br>高级设置 (D)                                      | NPA2 - 企业<br>AES<br>5 EAP (PEAP)<br>注接的凭据(R)         | ▼ 设置 ()      |          |  |  |
| e | eduroam 无线网踏座性<br>连接 安全<br>安全类型 (E):                                                                                                    | NPA2 - 企业<br>AES<br>生(0):<br>为EAP (PEAP)<br>注接的凭据(R) | → 设置()       |          |  |  |

15、若用户名和密码准确无误,系统将自动连接eduroam无线网络

| 当前连接到:                        | *    |
|-------------------------------|------|
| <b>eduroam</b><br>Internet 访问 |      |
| 拨号和 VPN                       | . =  |
| 宽带连接                          |      |
| 帝暴国际                          |      |
| VPN 连接                        |      |
| joyvpn pptp                   |      |
| 电信vpn                         |      |
| 无线网络连接                        | •    |
| eduroam 已连接 ,                 |      |
|                               |      |
| 打开网络和共享中心                     | -    |
|                               |      |
| 🛁 🔺 🐣 🛱 .nl 🌵 15              | 5:56 |